| Materia: Geometría Analítica.            |
|------------------------------------------|
| Tema: Ubicación en sistemas coordenados. |
| Nombre del alumno:                       |
| Nombre del alumno:                       |
| Docente: Ing. Pedro González López.      |
| ***************************************  |

## Práctica No. 2. Sistemas de Coordenadas Rectangulares y Polares.

- 1. Abre Geogebra.
- 2. Oculta los ejes coordenados y aparece la cuadrícula dando clic contextual (derecho) en el área de edición.
- 3. Con la *H10.3 texto*, inserta un texto para el título de la práctica: "Práctica No. 2 Sistemas de Coordenadas (Nombre del alumno , Grupo)"
- 4. Con la H2.1 punto, inserta un punto en el origen y renómbralo como O
- 5. Con la *H10.3 texto,* inserta un texto que diga: "Coordenadas rectangulares", en la esquina izquierda superior de la pantalla.
- 6. Con la *H10.3 texto*, inserta un texto que diga: "P(x,y)", debajo del texto anterior.
- 7. Con la H2.1 punto, inserta un punto sobre el eje de las x, renómbralo como X mayúscula.
- 8. Define la variable *abscisa* que guardará la coordenada x el punto X Entrada: abscisa= x(X)
- 9. Con la H2.1 punto, inserta un punto sobre el eje de las y, renómbralo como Y mayúscula.
- 10. Define la variable ordenada que guardará la coordenada y el punto Y Entrada: ordenada=y(Y)
- 11. Con la H4.1 perpendicular, inserta una línea perpendicular al EjeX, y que pase por el punto X.
- 12. Cambie el estilo de la línea anterior a puntos desde las propiedades de la misma (clic derecho, propiedades).
- 13. Con la H4.1 perpendicular, inserta una línea perpendicular al EjeY, que pase por el punto Y.
- 14. Cambie el estilo de la línea anterior a puntos desde las propiedades de la misma (clic derecho, propiedades).
- 15. Con la *H10.3 texto*, inserta un texto para indicar las coordenadas del punto P: P(abscisa, ordenada)
- 16. Cambie el tamaño del texto a grande desde las propiedades del mismo (clic derecho, propiedades).
- 17. Con la *H10.3 texto*, inserta un texto que diga: "Coordenadas Polares", en la esquina derecha superior de la pantalla.
- 18. Con la *H10.3 texto*, inserta un texto que diga: " $P(r,\theta)$ ", debajo del texto anterior.
- 19. Con la H2.1 punto, inserta un punto sobre el eje de las x, renómbralo como RadioVector.
- 20. Defina el segmento r con la Entrada: r=Segmento(O, RadioVector)
- 21. Con la H6.1 circunferencia (centro, punto), inserta una circunferencia con centro O y pase por el punto *RadioVector.*
- 22. Cambie el estilo de la línea anterior a puntos desde las propiedades de la misma (clic derecho, propiedades).
- 23. Con la H2.1 punto, inserta un punto en las coordenadas (10,10), renómbralo como ÁnguloPolar.
- 24. Con la H3.1 Línea, inserta una línea recta que pase por el punto O y por el punto ÁnguloPolar
- 25. Cambie el estilo de la línea anterior a puntos desde las propiedades de la misma (clic derecho, propiedades).
- 26. Con la H8.1 Ángulo, inserte un ángulo del punto RadioVetor, O, ÁnguloPolar. Renómbrelo como  $\theta$ .
- 27. Con la *H10.3 texto*, inserta un texto para indicar las coordenadas polares del punto P:  $|P(r, \theta)|$
- 28. Cambie el tamaño del texto a grande desde las propiedades del mismo (clic derecho, propiedades).

- 29. Con la H2.1 punto, inserta un punto en unos de los cuadrantes de acuerdo a los números de lista de ambos alumnos (20,15), y renómbralo como Barco. Las coordenadas rectangulares serán los números de lista de ambos (NL:20 y NL:15)
- 30. Localiza la ubicación del Barco.
- 31. Mande llamar el comando de impresión ctrl + p, ESTABLECE la escala correcta para que se imprima el área que comprende el dibujo COMPLETO:

| Vista Gráfica V                 | 75% V Horizontal V                    |                     |                         |
|---------------------------------|---------------------------------------|---------------------|-------------------------|
|                                 |                                       |                     |                         |
| CENTRO DE BACHILLERATO TECNOLÓG | SICO industrial y de servicios No. 17 | 12                  |                         |
| Geometría Analítica             |                                       |                     | Fecha: 7 Septiembre 201 |
| Casala an ami un 27 unida       | d(aa) =1 am                           |                     |                         |
|                                 | u(es) =1 cm                           |                     |                         |
|                                 |                                       |                     |                         |
|                                 |                                       |                     |                         |
| CENTRO DE BACHILLERATO TE       | CNOLÓGICO industrial y de             | servicios No. 172   |                         |
| Geometría Analítica             |                                       |                     |                         |
| Práctica No. 2 Sistemas de Co   | oordenadas (Nombre del alu            | umno , Grupo)       |                         |
| Coordenadas Rectangulares       | 25-                                   | Coordenadas Polares |                         |
| P(x;y)                          |                                       | P(r,0)              |                         |
| P(39.97, -15)                   | 20                                    | P(42.78, 339.44°)   |                         |
|                                 | 15                                    |                     |                         |
| 1                               |                                       |                     |                         |
|                                 | 10.                                   |                     |                         |
|                                 |                                       |                     |                         |
|                                 |                                       |                     |                         |
| -40 -35 -50 -25 -20 -15         | 10 5 0 5 10                           | 15 20 25 30 35      | Radiol/Mor<br>45 50 5   |
|                                 |                                       |                     |                         |
|                                 | .0.                                   |                     |                         |
|                                 | - 10                                  |                     |                         |
|                                 | ×                                     |                     | AnguloPolar             |
| f                               |                                       |                     | •                       |
| <u>r</u>                        |                                       |                     |                         |
| f                               | -20 -                                 |                     |                         |
|                                 | - 20 -                                |                     |                         |

32. Agregue a la carpeta de evidencias estas hojas y la impresión de la solución gráfica.